# Importación de la cadena de certificación del grupo PSA Peugeot Citroën en Adobe Reader

## 1. ¿Por qué importar la cadena de certificación del Grupo PSA Peugeot Citroën en Adobe Reader?

La firma electrónica que aparece en un documento en formato PDF permite garantizar la integridad de los datos y autentificar el emisor.

La importación de la cadena de certificación en Adobe Reader permite verificar la validez de la firma de los documentos PDF o FDF firmados con un certificado emitido por una de las Autoridades de Certificación del Grupo PSA Peugeot Citroën.

## 2. Importar la cadena de certificación del Grupo PSA Peugeot Citroën en Adobe Reader

|                                                                                                    |                                                                                                    | Data Exchange File - Import                                                                                                    |
|----------------------------------------------------------------------------------------------------|----------------------------------------------------------------------------------------------------|----------------------------------------------------------------------------------------------------|
| El botón que p<br>el procedim<br>importación figu<br>este capítulo.<br>Al aparecer<br>ventana cliquea<br>"Agregar los co<br>lista de<br>aprobadas" | ermite iniciar<br>hiento de<br>ira al final de<br>la siguiente<br>r en el botón:<br>ontactos a la<br>identidades | Data Exchange File - Import         You have opened an Acrobat FDF Data Exchange File containing the following data:         Contact Information         Sender         Name:       Infrastructure de Securite des Systemes d'Information         Email Address:       signature@mpsa.com         Signature       Signature         Signature       Signature Properties         Signature       Signature Properties         Contents       Signature properties that, once trusted, can be used to validate signatures from and encrypt documents for the associated Contact.         PSA Peugeot Citroen Racine       PSA Peugeot Citroen C4         PSA Peugeot Citroen C2       Before adding these contacts, you should verify that they are authentic. If they come from a trusted source, you might choose to accept the level of that the sender has specified. Otherwise, you will be prompted to individually verify each contact as you add it into your list of trusted identites.         Procept on the version of up outspecified by one signer for all contacts of the sender has specified. Otherwise, you will be prompted to individually verify each contact as you add it into your list of trusted identities         Add Contacts to List of Trusted Identities       Close |
|                                                                                                    | Difusión · PUBLIC                                                                                                | Redac : L SCHREIBER Página: 1/4 Fecha: 05/07/10                                                                                                    |
|                                                                                                    |                                                                                                    | NEUAU . L.OUTINLIDLIN   Fayina. 1/4   TEUIA. 03/07/10                                                                                                    |

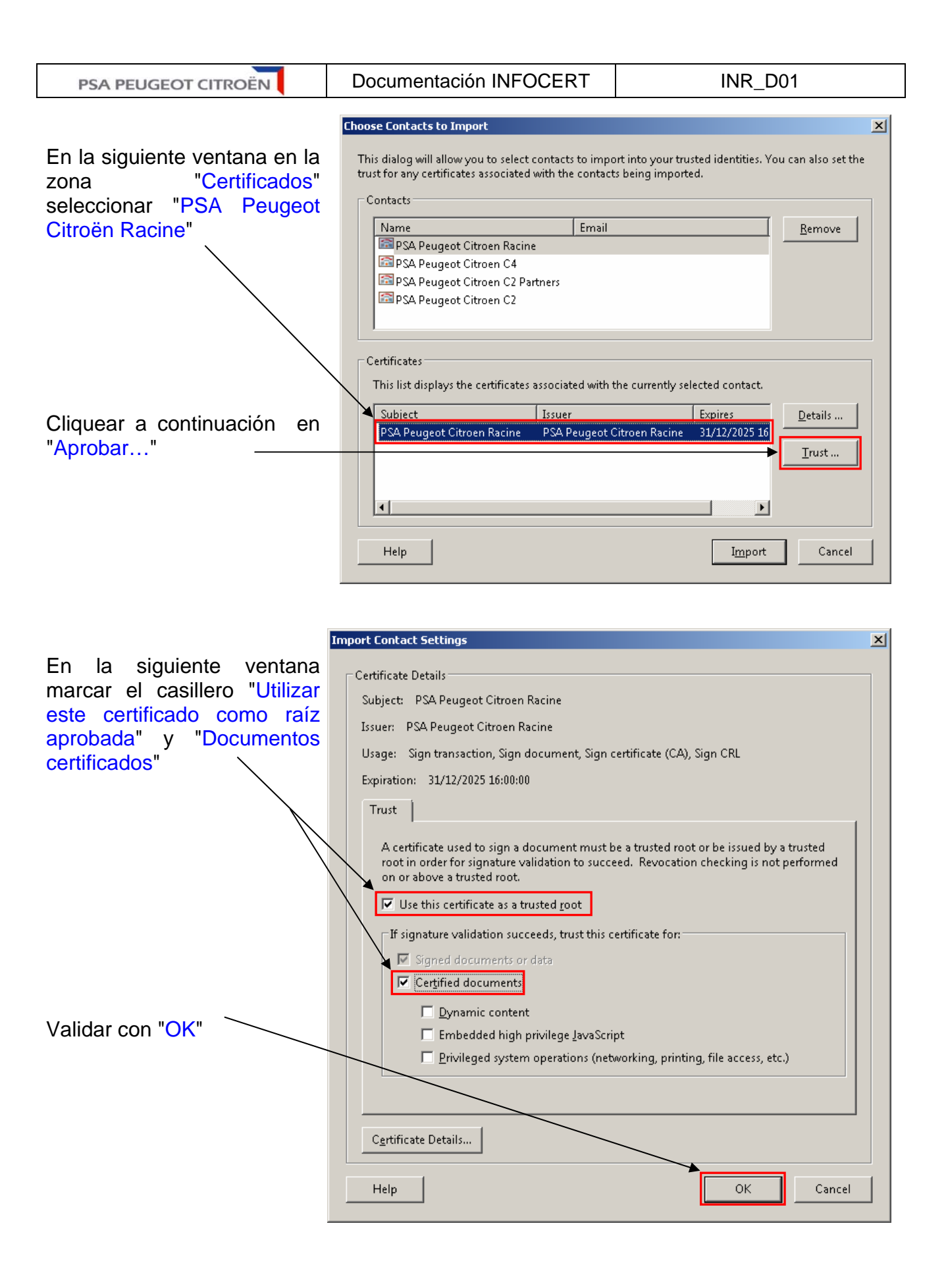

INR\_D01\_V01 Difusión : PUBLIC Redac : L.SCHREIBER Página: 2/4 Fecha: 05/07/10

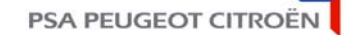

Documentación INFOCERT

INR\_D01

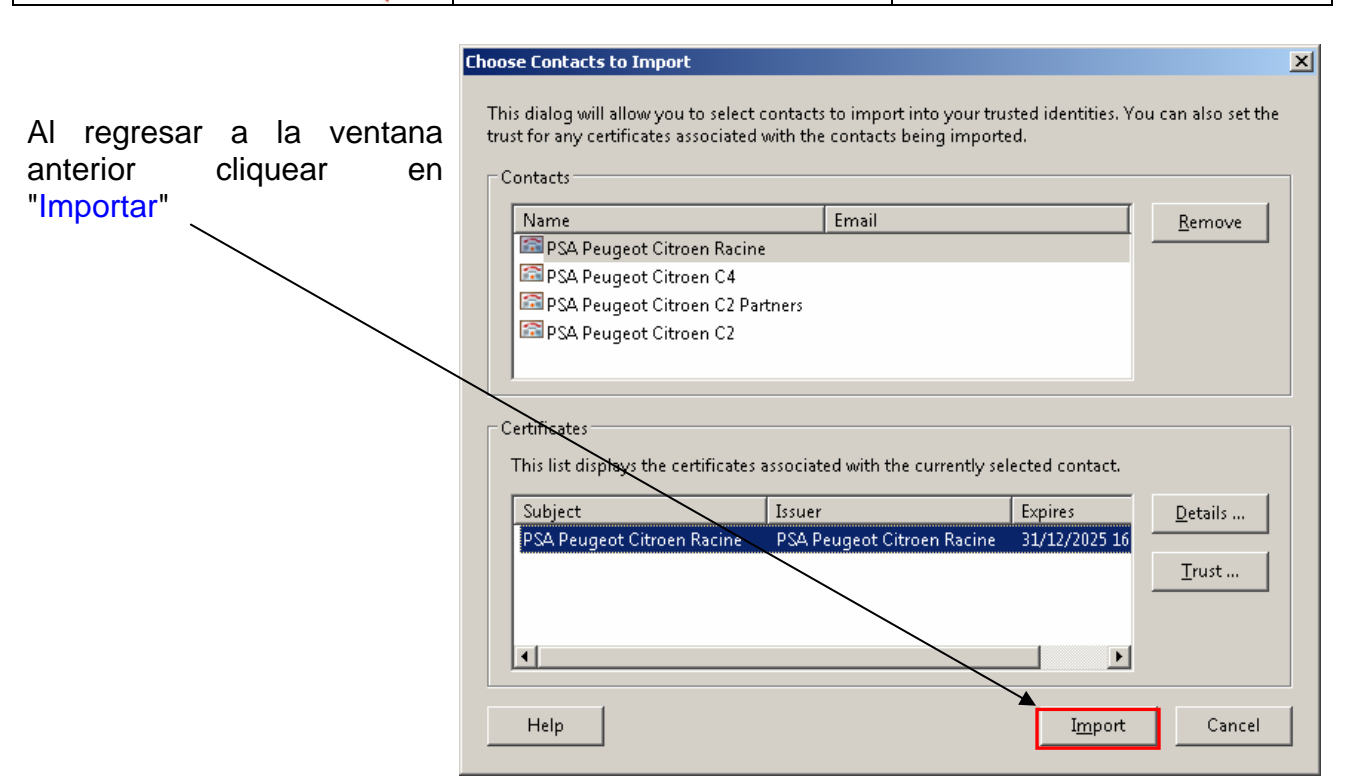

La siguiente ventana indica que los diferentes certificados que componen la cadena fueron importados.

Cliquear en "OK" para terminar el procedimiento de importación.

| . issuer certificate(s) imported.<br>. issuer certificate(s) imported. |
|------------------------------------------------------------------------|
| issuer certificate(s) imported.                                        |
|                                                                        |
| issuer certificate(s) imported.                                        |

Iniciar el procedimiento de importación de la cadena de Autoridades de Certificación

### 2.1 Verificación de la importación de la cadena de certificación en Adobe Reader

Ya sea cliqueando nuevamente en el botón más arriba para reiniciar la importación de la cadena de Autoridades de Certificación. En la primera ventana que aparece en el campo "Firma" ahora debe aparecer "La firma es válida":

| Sender<br>Name: Infrastructure de Securite des Systemes d Information |                                                         |                      |  |  |
|-----------------------------------------------------------------------|---------------------------------------------------------|----------------------|--|--|
| Email Address:                                                        | signature@mpsa.com                                      |                      |  |  |
| Signature                                                             |                                                         |                      |  |  |
| Sign<br>Infra                                                         | ature is VALID, signed by<br>istructure de Securite des | Signature Properties |  |  |
|                                                                       |                                                         |                      |  |  |

El botón "Propiedades de la firma..." permite obtener los detalles de la validación.

INR\_D01\_V01 Difusión : PUBLIC Redac : L.SCHREIBER Página: 3/4 Fecha: 05/07/10

| PSA PEUGEOT CITROËN                          | Docum     | entación INFOCERT                                                                                                    |                                                   | INR_D01                             |  |  |
|----------------------------------------------|-----------|----------------------------------------------------------------------------------------------------|---------------------------------------------------|-------------------------------------|--|--|
|                                              | 🗆 🚰 Cer   | tified by Infrastructure de Securite de                                                                                                    | s Systemes d                                      | Information                         |  |  |
|                                              | o<br>Si   | Inly form fill-in, signing and page adding                                                                                                    | g actions are a                                   | <u>V</u> alidate Signature          |  |  |
| O cliqueando en la solana 🖉                  |           | Signature validity is unknown:                                                                                                    |                                                   | View Signed Version                 |  |  |
| de Adobe Reader lueo                         | 0         | Signer's identity is unknown because it                                                                                                    | t has not beer                                    | Show Signature Properties           |  |  |
| efectuar un clic con el botó                 | n         | Signature date/time are from the clock                                                                                                    | on the signe                                      | Legal Notice                        |  |  |
| derecho en "Certificado po                   | or 🗆 🤶 Ce | rtified by Infrastructure de Securite                                                                                                    | astructure de Securite des Systemes d Information |                                     |  |  |
| " luego "Validar la firma".                  |           | Only form fill-in, signing and page ad                                                                                                    | ding actions a                                    | are allowed                         |  |  |
|                                              | / \       | Valid certified Document:                                                                                                    |                                                   |                                     |  |  |
| /                                            |           | Document has not been modified s                                                                                                    | since it was ce                                   | ertified                            |  |  |
|                                              |           | Signed by the current user                                                                                                    |                                                   |                                     |  |  |
| Una ventana precisa el estado                |           | Signature date/time are from the clock on the signer's computer.                                                                                                    |                                                   |                                     |  |  |
| de validación de la firma y el               | Signatur  | Signature Validation Status                                                                                                    |                                                   |                                     |  |  |
| ícono "Certificado por"<br>cambio de estado. | *         | <ul> <li>Document certification is valid, signed by Infrastructure de Securite de d Information.</li> <li>The Document has not been modified since it was certified.</li> <li>The document is signed by the current user.</li> </ul> |                                                   |                                     |  |  |
|                                              |           | Legal <u>N</u> otice                                                                                                    | Signatur                                          | re <u>P</u> roperties <u>C</u> lose |  |  |

### 2.2 Verificar cuáles son los certificados o cadenas de Certificación instalados en Adobe Reader

|                                                                                                    | Adobe Reader                                                                                                    |
|----------------------------------------------------------------------------------------------------|----------------------------------------------------------------------------------------------------|
| En Adobe Reader en el<br>menú "Documento"<br>seleccionar "Administrar las                                                                             | File       Edit       View       Document       Tools       Window       Help         Image: Sign       Image: Sign<                                                                                                    |
| identidades aprobadas"                                                                                                    | Security Settings         Manage Trusted Identities         Change Accessibility Reading Options       Shift+Ctrl+(         Accessibility Quick Check       Shift+Ctrl+Minus                                                                                                    |
| En la siguiente ventana en<br>el menú "Visualizar"<br>seleccionar "Certificados">                                                                     | Manage Trusted Identities                                                                                                    |
| <ul> <li>Es posible entonces para cada certificado:</li> <li>Modificar o verificar el nivel de aprobación</li> <li>Eliminar un certificado</li> </ul> | Name     Issuer     Expires     Add Contacts       PSA Peugeot Citroen Racine     PSA Peugeot Citro     2025.12       PSA Peugeot Citroen C4     PSA Peugeot Citro     2025.12       PSA Peugeot Citroen C2     PSA Peugeot Citro     2025.12       PSA Peugeot Citroen C2     PSA Peugeot Citro     2025.12       Adobe Root CA     Adobe Root CA     2023.02       Edit Trust     Export                                                                                                    |
| Como recordatorio solo el<br>certificado "PSA Peugeot<br>Citroen Racine" debe tener<br>los casilleros para tildar<br>"Utilizar este certificado       | Delete<br>New Group                                                                                                    |
| como raíz aprobada" y<br>"Documentos certificados"<br>tildados.                                                                                       | Help Close Close C |